## Helsana

## Auf meinem iPhone / iPad kann ich das Helsana Secure Mail nicht öffnen – was tun?

1. Laden Sie die App «totemomobile TRE Viewer» im App Store herunter.

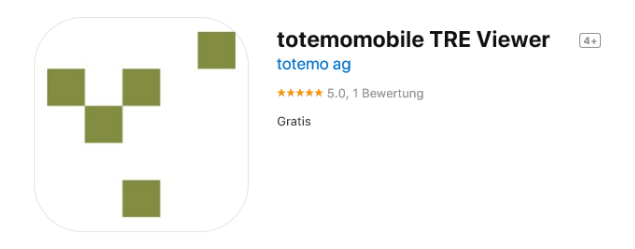

2. Klicken Sie nach dem Download der App auf den Anhang der bereits erhaltenen E-Mail, danach auf  $\hat{\square}$ .

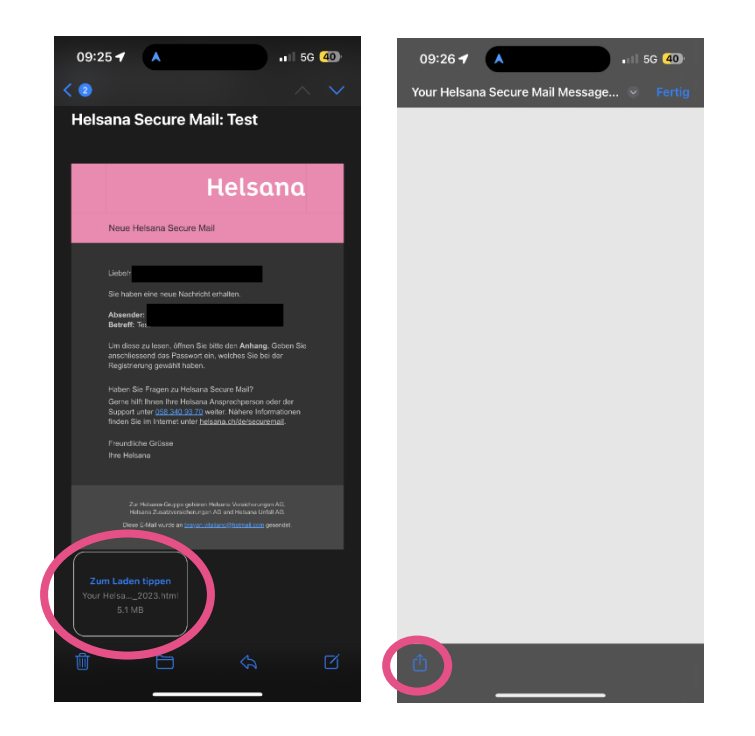

## Helsana

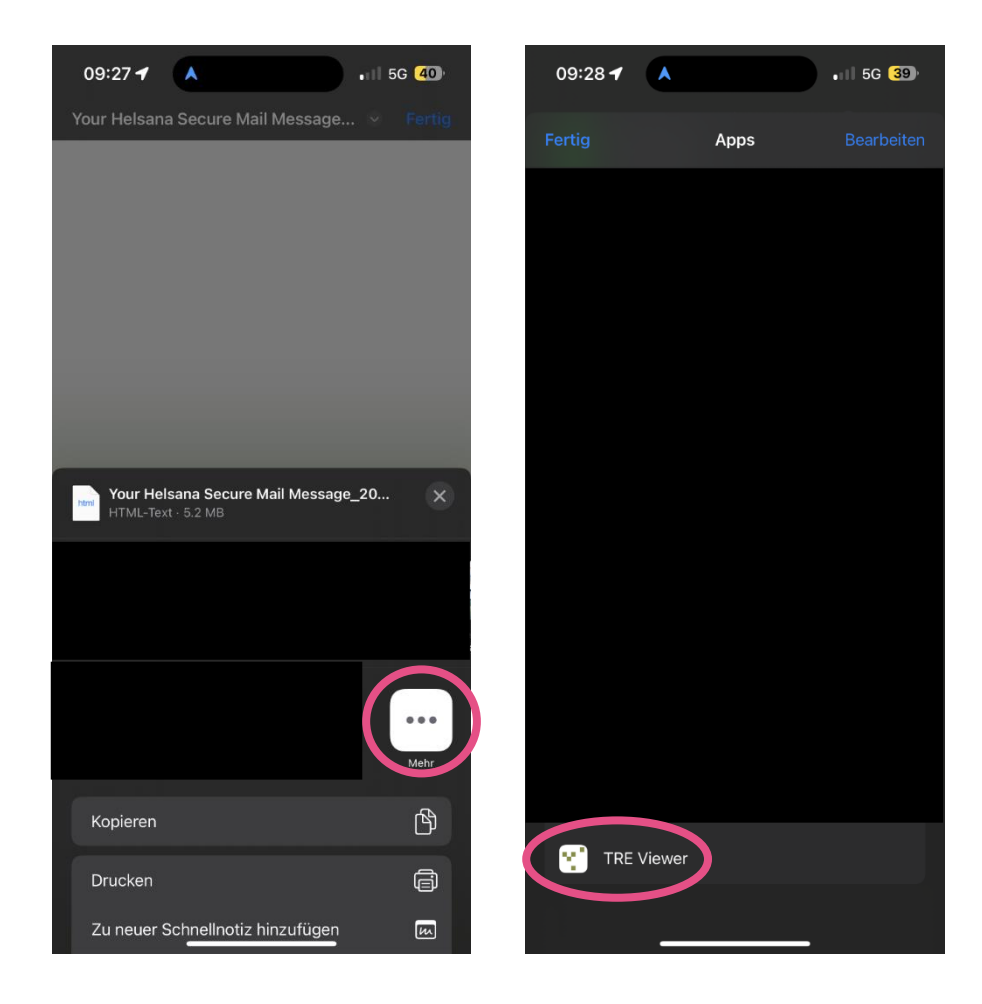

3. Dort klicken Sie auf «Mehr» und anschliessend wählen Sie die TRE Viewer App aus.

4. Die TRE Viewer App wird automatisch geöffnet und die Betreffzeile der Nachricht sowie der Absender sind sichtbar.

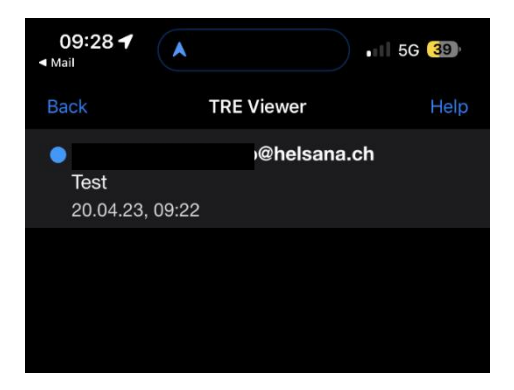

## Helsana

5. Sobald Sie auf die verschlüsselte Nachricht klicken, erscheint die Login-Seite und Sie werden aufgefordert Ihr Passwort einzugeben. Nach der erfolgreichen Eingabe erscheint der Inhalt der verschlüsselten Nachricht.

| 09:28 ◀<br>< <sub>Mail</sub>                                                                          | •          | •11 5G <b>39</b>    |
|----------------------------------------------------------------------------------------------------|------------|---------------------|
| Back                                                                                                  | TRE Viewer | Help                |
| Helsana                                                                                               |            |                     |
| Bitte geben Sie Ihre Zugangsdaten ein, um<br>Zugriff auf die verschlüsselte Nachricht zu<br>erhalten! |            |                     |
| Passwort                                                                                              |            | Passwort vergessen? |
| Password                                                                                              |            |                     |
| Öffnen                                                                                                |            |                     |
| Helsana Secure Mail - Sichere E-Mail-Kommunikation                                                    |            |                     |